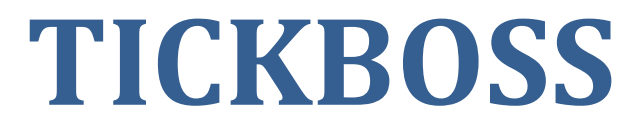

# CREATION D'UNE MANIFESTATION

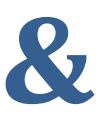

## **PREMIERE VENTE**

## 1- Création d'une saison

| Iurc         | incuage            | , , buison       |                 |                  |        |                 |                        |
|--------------|--------------------|------------------|-----------------|------------------|--------|-----------------|------------------------|
| es           | Planning           | Relevé du Site   | Statistiques    | Spectateur       | Web    | Fichiers        | Paramétrage            |
|              |                    | CENTRE D'ANI     | MATION CULT     | JRELLE - Licenco | e N° 3 | ×               |                        |
|              |                    | Supp             | orimer 💉 I      | Modifier         |        | Monop<br>15 201 | loste                  |
| tterie       |                    | ¢                | Saison          |                  | • م    |                 | Day/Pc                 |
|              | CENTRE D'AN        | VIMATION CULTU   | RELLE - Licence | N° 3-137273      | ×      |                 |                        |
| Men<br>la sa | tionnez 2<br>aison |                  |                 | Enregistre       | 3      |                 |                        |
|              | 0<br>Sais          | son              |                 |                  |        |                 |                        |
| Da           | ate de début       | t de la saison : | 1               | 1                |        |                 |                        |
|              |                    |                  |                 |                  |        | tes             | (TV)<br>Visualiser les |
|              |                    |                  |                 |                  |        |                 | Ventes intégrées       |

#### Paramétrage -> Saison

## 2- Sélection de la saison

## Une fois votre saison créée, il convient de basculer sur cette saison pour effectuer la création des manifestations

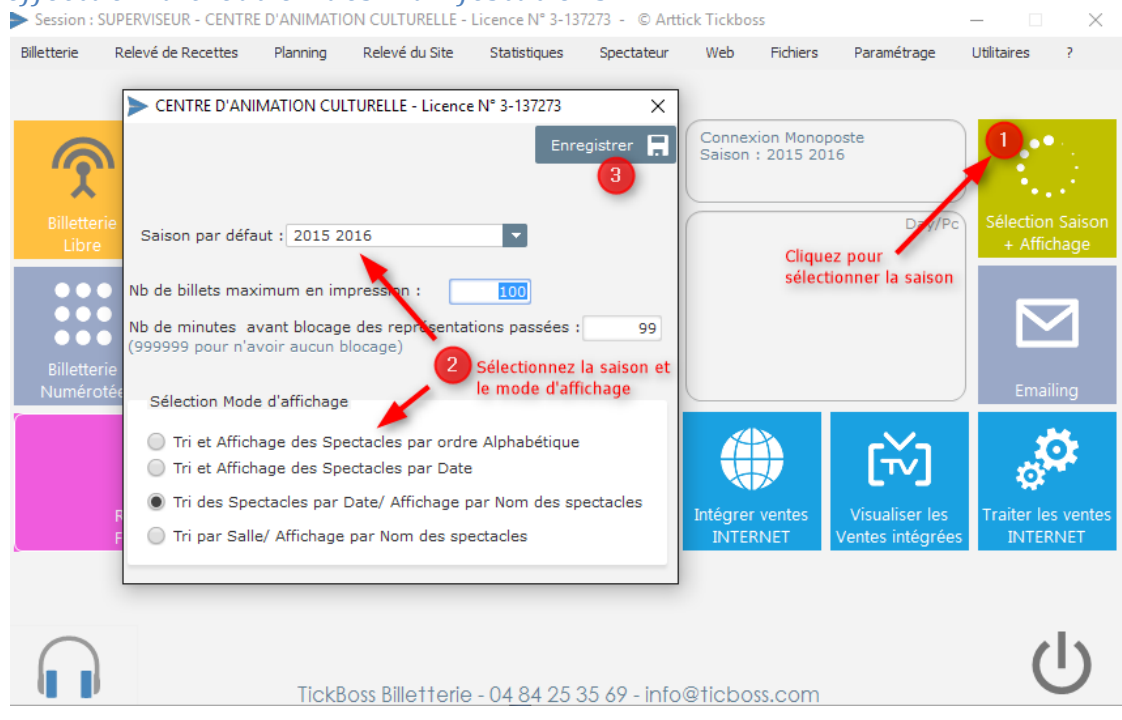

## 3- Création des libellés Tarifs

### Paramétrage -> Spectacle -> LibellésTarifs

La création des libellés de tarif sont indispensables avant toute création d'une manifestation. Il s'agit de la création des LIBELLES et non des montants des Tarifs. Le tarif sera indiqué au niveau de la création de la manifestation couplé avec un libellé de tarif créé à ce niveau.

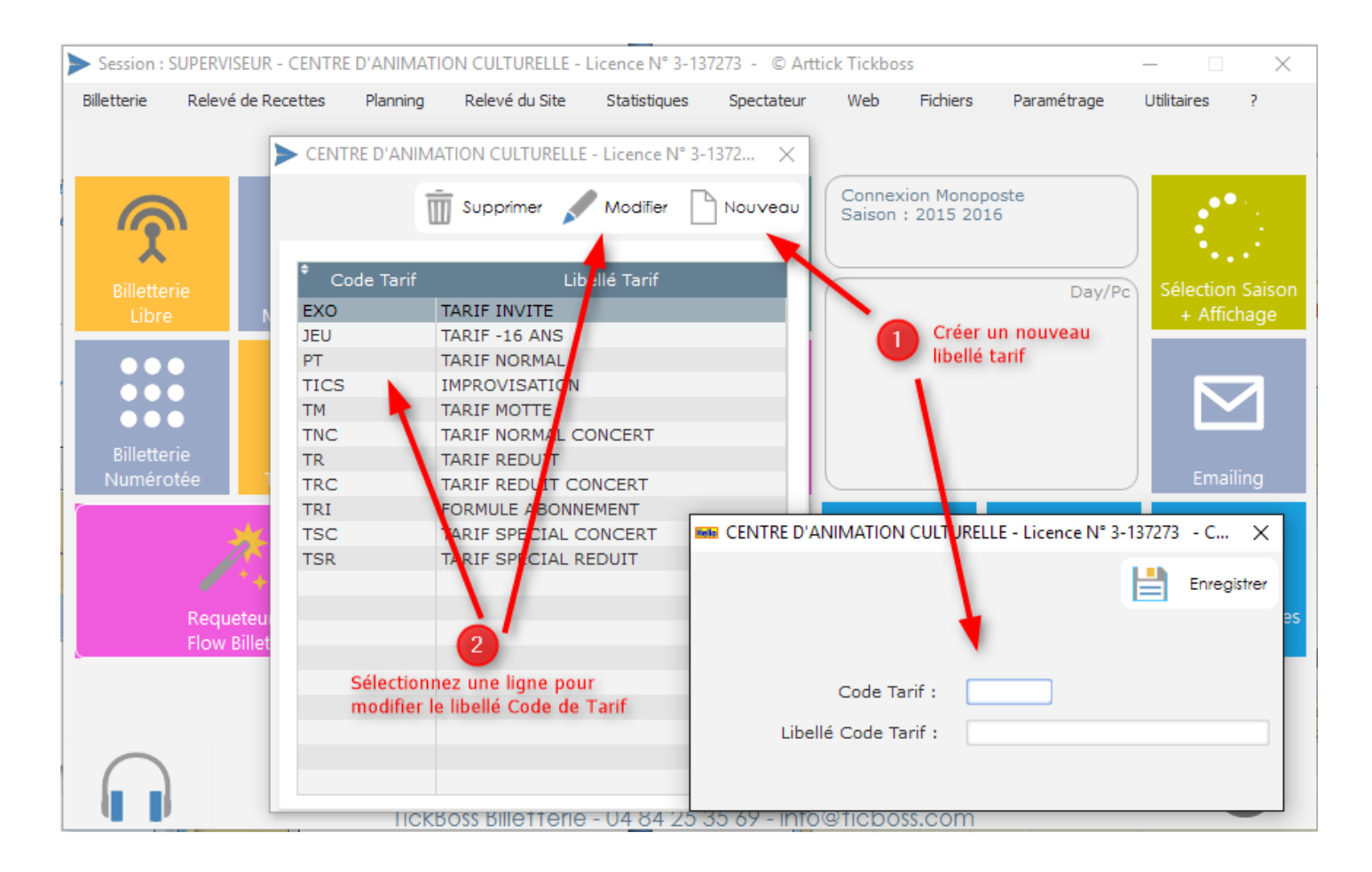

## 4- Création d'une manifestation

Fichiers -> Spectacles/représentations (ou bloc Spectacles / Représentation)

A partir de cette fenêtre vous effectuer les fonctions suivantes :

Création et modification d'une manifestation, ajouter une représentation à la manifestation, modifier la date et/ou l'heure d'une représentation, bloquer ou débloquer des tarifs, modifier le lieu d'une représentation, supprimer une représentation.

| CENTRE D'ANIMATION CULTURELLE - Licence N° 3-137273 - Copyright Art'Tick X |              |                  |               |     |              |                                                                                                    |                                   |                  |                   |                          |            |
|----------------------------------------------------------------------------|--------------|------------------|---------------|-----|--------------|----------------------------------------------------------------------------------------------------|-----------------------------------|------------------|-------------------|--------------------------|------------|
| Transférer vers<br>Tickboss Web                                            |              |                  |               |     |              | ā s                                                                                                    | upprimer<br>pectacle              | Spe              | difier<br>ectacle |                          | au<br>acle |
| ¢<br>Nom du                                                                | spectacle    |                  |               | ر   | Représ<br>en | entations<br>cours                                                                                                    | م <sup>* Maquette</sup><br>Billet | <b>,</b>         | Logo              |                          | ¢۰         |
| Atelier Philo et art contemporain                                          |              |                  |               |     |              | <ul> <li>Image: A set of the set of the</li></ul>  | 20                                |                  | LOGO.JPG          |                          |            |
| Boîte à Outils, poum poum                                                  |              |                  |               |     |              | 1                                                                                                    | 20                                |                  | LOGO.J            | PG                       |            |
| Cirque démocratique de la Belgique                                         |              |                  |               |     |              | ✓                                                                                                    | 20                                | LOGO.JPG         |                   |                          |            |
| Etienne Mbappé & The Prophets                                              |              |                  |               |     |              | <ul> <li>Image: A second second s</li></ul> | 20                                | LOGO.JPG         |                   |                          |            |
| Gaspard Proust                                                             |              |                  |               |     |              | 1                                                                                                    | 20                                | LOGO.JPG         |                   |                          |            |
| Jusquà ce que la mort nous sépare                                          |              |                  |               |     |              | 1                                                                                                    | 20                                |                  |                   |                          |            |
| La Diva Rurale                                                             |              |                  |               |     |              | 1                                                                                                    | 20                                |                  | LOGO.J            | PG                       |            |
| La Robe Rouge                                                              |              |                  |               |     |              | 1                                                                                                    | 20                                |                  | LOGO.J            | PG                       |            |
| La demande en mariage                                                      |              |                  |               |     |              | 1                                                                                                    | 20                                |                  |                   |                          |            |
| Le Squat                                                                   |              |                  |               |     |              | 1                                                                                                    | 20                                |                  |                   |                          |            |
| Lior Shoov                                                                 |              |                  |               |     |              | <b>v</b>                                                                                                    | 20                                | LOGO.JPG         |                   |                          |            |
| Mes meilleurs ennuis                                                       |              |                  |               |     |              | 1                                                                                                    | 20                                |                  |                   |                          |            |
| Nuit d'ivresse                                                             |              |                  |               |     |              | <b>v</b>                                                                                                    | 20                                |                  |                   |                          |            |
| Projection sur écran géant "Anne Ro                                        | umanoff"     |                  |               |     |              | 1                                                                                                    | 20                                | LOGO.JPG         |                   |                          |            |
| Bloquer Modifier la date/heure/ze                                          | one          | Modif<br>Ia sale | ier<br>e      |     |              |                                                                                                    |                                   | rimer<br>ésentat | ion 🕒             | Ajouter un<br>représente | e<br>ation |
| ¢<br>Date ۶                                                                | ¢<br>Heure № | Numéroté         | Dernier<br>n° | Nom | Zone         |                                                                                                    | Salle                             |                  | Jauge             | Config.                  | ×          |
| 10/02/16                                                                   | 22:00        | <b>~</b>         | 0             |     |              | SALLE D                                                                                                    | ES REINES                         |                  | 500               |                          |            |
| 11/09/15                                                                   | 19:30        |                  | 84            |     |              | LA CONC                                                                                                    | CIERGERIE                         |                  | 200               |                          |            |
|                                                                            |              |                  |               |     |              |                                                                                                    |                                   |                  |                   |                          |            |
|                                                                            |              |                  |               |     |              |                                                                                                    |                                   |                  |                   |                          |            |
|                                                                            |              |                  |               |     |              |                                                                                                    |                                   |                  |                   |                          |            |
|                                                                            |              |                  |               |     |              |                                                                                                    |                                   |                  |                   |                          |            |
|                                                                            |              |                  |               |     |              |                                                                                                    |                                   |                  |                   |                          |            |
|                                                                            |              |                  |               |     |              |                                                                                                    |                                   |                  |                   |                          |            |
|                                                                            |              |                  |               |     |              |                                                                                                    |                                   |                  |                   |                          |            |
|                                                                            |              |                  |               |     |              |                                                                                                    |                                   |                  |                   |                          |            |
|                                                                            |              |                  |               |     |              |                                                                                                    |                                   |                  |                   |                          |            |
|                                                                            |              |                  |               |     |              |                                                                                                    |                                   |                  |                   |                          |            |
|                                                                            |              |                  |               |     |              |                                                                                                    |                                   |                  |                   |                          |            |
|                                                                            |              |                  |               |     |              |                                                                                                    |                                   |                  |                   |                          |            |

## NOUVEAU SPECTACLE -> Permet de créer votre manifestation

| CENTRE D'ANIMATION CULTURELLE - Licence N                                                               | ° 3-137273                                                                                    |                                                      | ×                                                                                     |
|----------------------------------------------------------------------------------------------------|-----------------------------------------------------------------------------------------------|------------------------------------------------------|---------------------------------------------------------------------------------------|
| Spectacle Informations complémentaires                                                                  | 1 Titre de la manife                                                                          | station                                              | Annuler 🗙 Enregistrer 戻                                                               |
| Spectacle : LE RETOUR DU CONSEILLER<br>Divers :<br>Compagnie/producteur/autres : CIE DE                 | S PLUIES                                                                                      | Lo                                                   | laquette billet : 5<br>go : ENSUES.JPG<br>Parcourir                                   |
| Tarifs<br>tanif 1 tanif 2 tanif 3<br>PT ▼ TR ▼ TSR ▼<br>15,00€ 11,00€ 6,00€<br>Q<br>Grille de 15 tarifs | taní 4<br>JEU ▼ EXO ▼ taní 5<br>5,00€ 0,00€ 0,00€<br>taní 11<br>Vider les zones 0,00€         | tanf 7 tanf 8<br>0,00€ 0,00€<br>tanf 12 tanf 13<br>▼ | tanif 9 tanif 10<br>♥ ♥ ♥<br>0,00€ 0,00€<br>tanif 14 tanif 15<br>♥ ♥ ♥<br>0,00€ 0,00€ |
| Lieu<br>Sélectionnez une salle : EXTER<br>Nom de la zone :                                              | RIEUR<br>Configuration :                                                                      | Jauge:1000                                           | Placement Numéroté                                                                    |
| Horaire<br>Heure 22:00<br>Horaires et date(s) de la 3                                                   | Date début : Mercredi 27 Jan<br>Périodicité<br>TOUS LES JOURS<br>LUNDI MARD<br>VENDREDI SAMEI | vier 16 Date fin :                                   | 27 01 16                                                                              |

| CENTRE D'ANIMATION CULTURELLE - Licence N° 3-137273                                                                                                    |                     | ×                                                                                                    |
|----------------------------------------------------------------------------------------------------|---------------------|----------------------------------------------------------------------------------------------------|
| Spectacle Informations complémentaires                                                                                                    | 2ème Onglet         | Annuler 🗙 Enregistrer 🚍                                                                                                    |
| TVA du spectacle :       2,10         Commission sur billet :       0,00 €         (Montant de la Com. à rajouter au prix du billet)         Commission Tickboss Web :       0,00 €         (Montant de la Com. à rajouter au prix du billet pour la vente sur Internet)         Org. S.Distant : | Genres de Spectacle | Abonnement/Pass/Contre-marque<br>(Le billet n'afichera pas la date, pas<br>l'heure, pas la salle)<br>Catégorie du spectacle :<br>(Pour les formules d'abonnement) |
| Mention 1 sur billet (Maquette de billet N° 358)                                                                                                    |                     |                                                                                                    |
|                                                                                                    |                     |                                                                                                    |
| Mention 2 sur billet (Maquette de billet Nº 358)                                                                                                    |                     |                                                                                                    |
| Mention 3 sur billet (Maquette de billet Nº 358)                                                                                                    |                     |                                                                                                    |
|                                                                                                    |                     |                                                                                                    |

## MODIFIER SPECTACLE -> Permet de modifier la fiche relative à la manifestation

| CENTRE D'ANIMATION CULTURELLE - Licence N° 3-137273                                                                                                    |                                 |                        |                        |                            |                       |                        |  |  |
|----------------------------------------------------------------------------------------------------|---------------------------------|------------------------|------------------------|----------------------------|-----------------------|------------------------|--|--|
| Spectacle Informations complémentaires                                                                                                    | Transférer vers<br>Tickboss Web | $\odot$                | √is∪aliser<br>e billet | Annuler                    | ×                     | Enregistrer 📘          |  |  |
| 251<br>2015-1210                                                                                                    |                                 |                        |                        |                            |                       |                        |  |  |
| Spectacle : Gaspard Proust                                                                                                    |                                 |                        |                        | Maquette                   | billet :              | 20                     |  |  |
| Divers : Humour                                                                                                    |                                 |                        |                        | Logo : Lo                  | OGO.JP                | G                      |  |  |
| Compagnie/producteur/autres : RUQ SPECT                                                                                                    | TACLES                          |                        | 2 3                    |                            | 2                     | parcourir              |  |  |
| Tarif des Places                                                                                                    |                                 |                        |                        |                            |                       |                        |  |  |
| tanif 1         tanif 2         tanif 3         EXI           PT         ▼         TR         ▼         JEU         ▼           21,00€         15,00€         10,00€         EXI | tarif 4 tarif 5<br>0 ▼          | tarif 6<br>▼<br>0,00€  | tarif 7<br>▼<br>0,00€  | tarif 8 ta<br>▼<br>0,00€ 0 | <sup>e 1in</sup><br>▼ | tarif 10<br>▼<br>0,00€ |  |  |
|                                                                                                    |                                 | tarif 11<br>▼<br>0,00€ | tarif 12<br>▼<br>0,00€ | tarif 13 tar<br>0,00€ 0    | if 14<br>▼<br>,00€    | tarif 15<br>▼<br>0,00€ |  |  |
|                                                                                                    |                                 |                        |                        |                            |                       |                        |  |  |

## 5- Billetterie libre

## Billetterie->Billetterie Libre (ou Bloc Billetterie Libre)

Module permettant d'effectuer toutes les opérations sur un spectacle et un seul. Spectacle se produisant dans un lieu en placement libre.

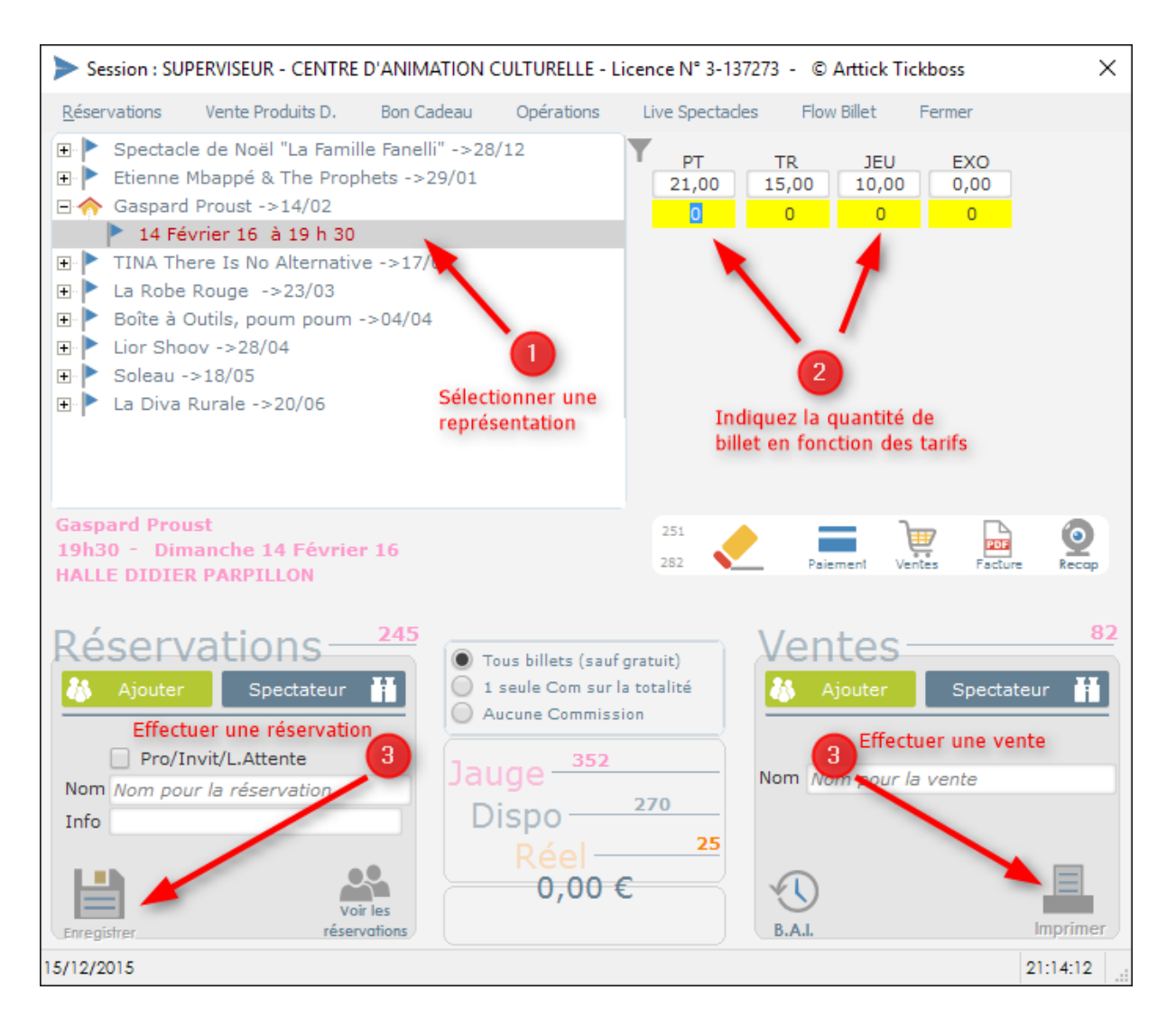

Cette fenêtre vous permet d'effectuer :

- Des ventes avec ou sans impression de billets
- De créer / modifier / rechercher des réservations (sans paiement)
- De créer / modifier une fiche Spectateur
- De rechercher / modifier la ventilation du mode de paiement d'une vente
- D'annuler des billets
- D'éditer des justificatifs / Factures

## 6- Billetterie numérotée

## Billetterie ->Billetterie Numérotée (ou Bloc Billetterie Numérotée)

Module permettant d'effectuer toutes les opérations sur un spectacle et un seul. Spectacle se produisant dans un lieu en placement numérotée.

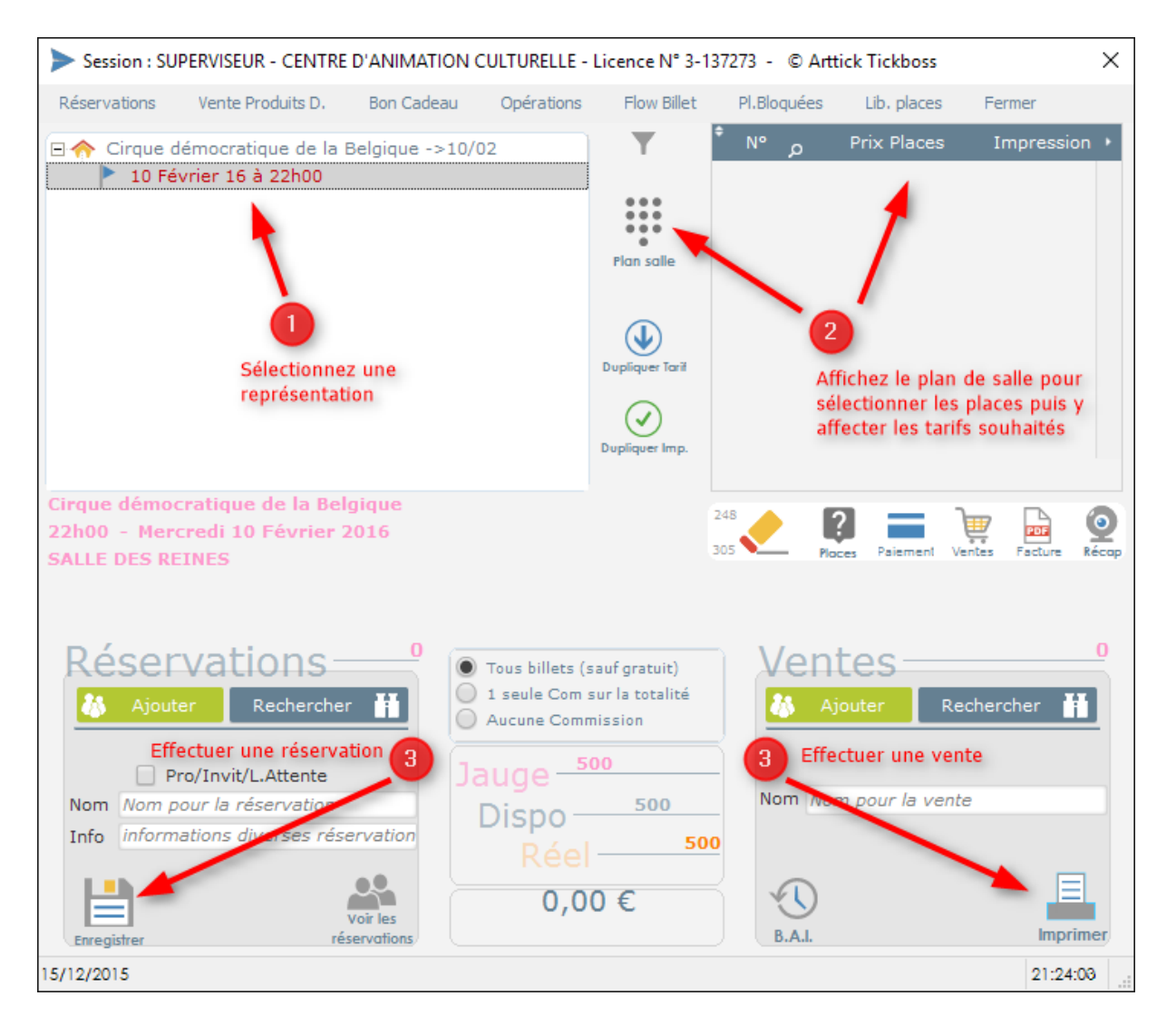

Cette fenêtre vous permet d'effectuer :

- Des ventes avec ou sans impression de billets
- De créer / modifier / rechercher des réservations (sans paiement)
- De créer / modifier une fiche Spectateur
- De rechercher / modifier la ventilation du mode de paiement d'une vente
- D'annuler des billets
- D'éditer des justificatifs / Factures

## 7- Billetterie Multi-Ventes

#### Billetterie ->Billetterie Multi-ventes (ou bloc Billetterie Multi-ventes)

Module permettant d'effectuer toutes les opérations sur plusieurs spectacles en une seule opération, qu'ils s'agissent de spectacle libre et /ou numéroté.

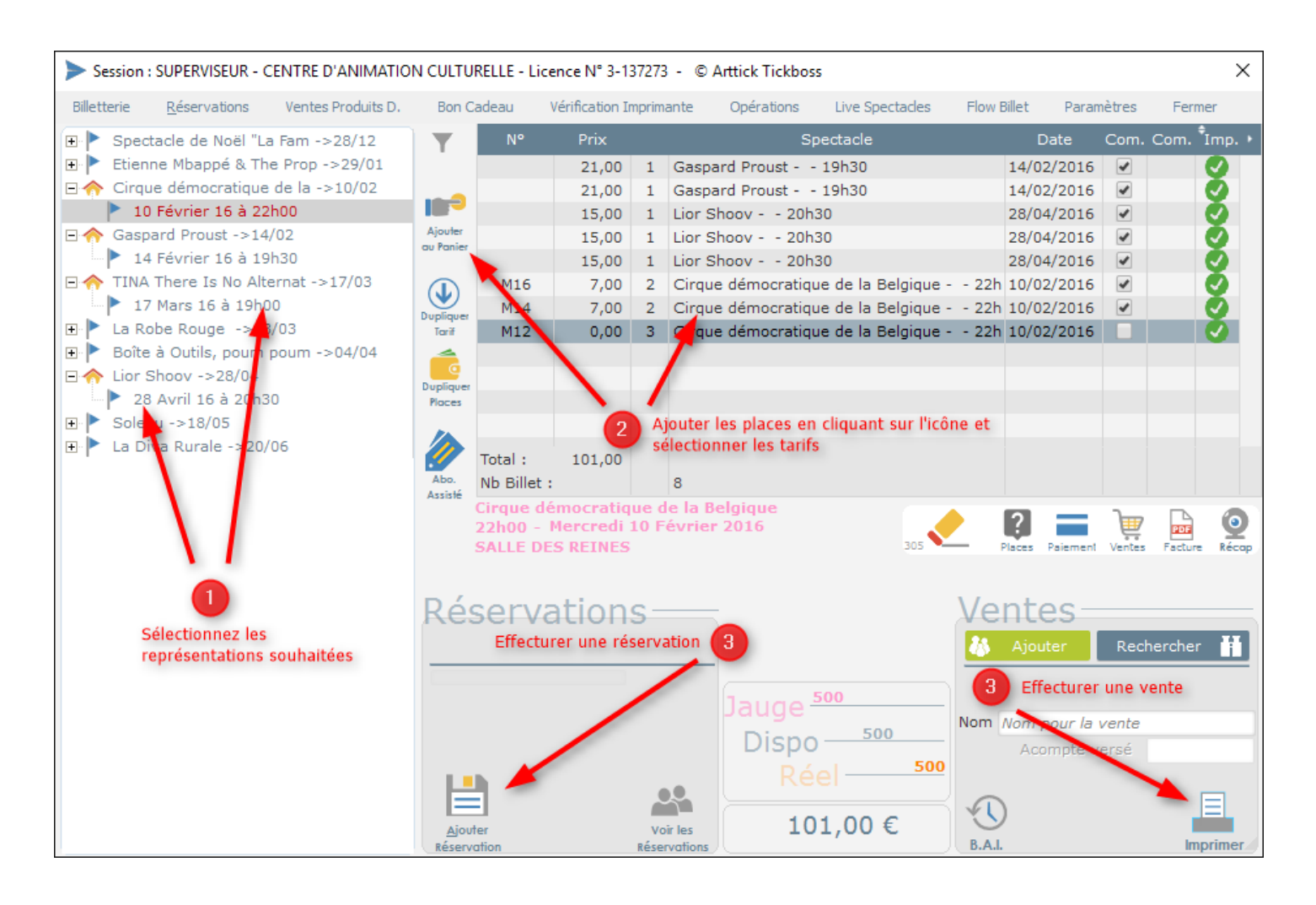

Cette fenêtre vous permet d'effectuer :

- Des ventes avec ou sans impression de billets
- De créer / modifier / rechercher des réservations (sans paiement)
- De créer / modifier une fiche Spectateur
- De rechercher / modifier la ventilation du mode de paiement d'une vente
- D'annuler des billets
- D'éditer des justificatifs / Factures

Pour finaliser la transaction de vente, sélectionnez le ou les modes de paiement, puis le type d'impression souhaité.

- Pas d'impression (Les billets sont enregistrés mais pas imprimés)
- Impression en attente des billets (Les billets sont enregistrés, l'impression des billets est reportée)
- Imprimer les billets (Les billets sont enregistrés et imprimés)

| Session : SUPERVISEUR - CENTRE D'ANIMATION CULTURELLE - Licence N° 3-137273 - © Arttick Tickboss |                              |                               |              |                                              |  |  |  |  |
|--------------------------------------------------------------------------------------------------|------------------------------|-------------------------------|--------------|----------------------------------------------|--|--|--|--|
| Annuler 🗙                                                                                        | Pas d'impression des billets | pression en attente des bille | ets          | Imprimer<br>les billets                      |  |  |  |  |
| Espèces                                                                                          |                              |                               | 2 Choisissez | un type                                      |  |  |  |  |
| Chèques 0,00€                                                                                    | Sélectionnez<br>modes de pa  | un ou plusieurs Ty<br>iement  | pe de billet | Règlement en attente     Différence à régler |  |  |  |  |
| ► C.B. 0,00 €                                                                                    |                              |                               |              | Acompte                                      |  |  |  |  |
| ► M'RA 0,00 €                                                                                    |                              |                               |              | N° Billets<br>8                              |  |  |  |  |
| C.Vacances 0,00€                                                                                 |                              |                               |              | Montant<br>101,00 €                          |  |  |  |  |
| V.INTERNET 0,00 €                                                                                |                              |                               |              |                                              |  |  |  |  |
| Chèques<br>Culture 0,00 €                                                                        |                              | RBT 0,00 €                    |              | Département :                                |  |  |  |  |